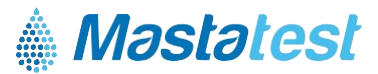

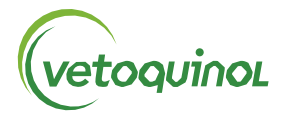

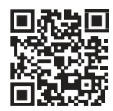

Más información en tu idioma en vetoquinol-mastatest.com/how-to-use Deutsch, Français, English, Español, Italiano, Portuguese, Polski, Nederlands

# Instala tu Lapbox<sup>™</sup> de Mastatest<sup>®</sup> en 3 sencillos pasos:

**a** a a a a a

#### 1. INSTALACIÓN

- Despliega la pantalla desde abajo (para plegarla, presiona los botones plateados a cada lado de Lapbox)
- Conecta el Lapbox a Ethernet (LAN) y enciéndelo usando los cables suministrados (para conectarse a través de WiFi, consulta la página 2)
- El idioma preseleccionado es inglés. Para cambiarlo, desplázate por el menú:
  - 🔽 hasta *Configure Lapbox* 💵 , 💟 💟 y *Select Language* 💵 desplázate 💟 y selecciona
  - Vuelve al menú principal:
- 2. REGISTRO
  - Accede o crea tu cuenta en vetoquinol.mastatestsystem.com
  - Vete al menú del portal, selecciona Mi Cuenta y después en Registra tu Nuevo Lapbox. Luego, introduce:
    - El ID del Lapbox (desde el menú principal del Lapbox,
    - El Número de Seria (en la parte de atrás del Lapbox)
    - En el Lapbox, usa C C C para regresar al menú principal
- 3. COMPRUEBA LA CONEXIÓN
  - Comprueba que la luz  $\widehat{\frown}$  verde aparece en la parte derecha de la pantalla del Lapbox.
  - Comprueba la conexión (en el menú principal del Lapbox, desplázate hacia abajo 🔽 seleccional Subir un Test a la Nube y presiona<sup>ENTER</sup>)

## MANTENIMIENTO

- El rango de temperatura para obtener resultados óptimos debe estar entre 5-30°C.
- Coloca tu Lapbox en un lugar limpio y seco controlando que la cámara interna se trata con cuidado.
- Mantén limpia y seca la parte exterior usanto un paño húmedo (usar sólo agua) ۰
- Mantén los cartuchos entre 2-8°C y úsalos siempre antes de la fecha de caducidad

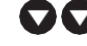

para seleccionar Información del Lapbox ENTER)

## **CONEXÍON VÍA WIFI**

(Nota: se recomienda la conexión por cable - ver la página 1 para la conexión vía ethernet Comenzar desde el menú principal del Lapbox:

- 1. Configurar la WIFI
  - Desplazarse
    Desplazarse
    Desplazarse
    Desplazarse
    Desplazarse
    Desplazarse
    Desplazarse
    Desplazarse
    Desplazarse
    Desplazarse
    Desplazarse
    Desplazarse
    Desplazarse
    Desplazarse
    Desplazarse
    Desplazarse
    Desplazarse
    Desplazarse
    Desplazarse
    Desplazarse
    Desplazarse
    Desplazarse
    Desplazarse
    Desplazarse
    Desplazarse
    Desplazarse
    Desplazarse
    Desplazarse
    Desplazarse
    Desplazarse
    Desplazarse
    Desplazarse
    Desplazarse
    Desplazarse
    Desplazarse
    Desplazarse
    Desplazarse
    Desplazarse
    Desplazarse
    Desplazarse
    Desplazarse
    Desplazarse
    Desplazarse
    Desplazarse
    Desplazarse
    Desplazarse
    Desplazarse
    Desplazarse
    Desplazarse
    Desplazarse
    Desplazarse
    Desplazarse
    Desplazarse
    Desplazarse
    Desplazarse
    Desplazarse
    Desplazarse
    Desplazarse
    Desplazarse
    Desplazarse
    Desplazarse
    Desplazarse
    Desplazarse
    Desplazarse
    Desplazarse
    Desplazarse
    Desplazarse
    Desplazarse
    Desplazarse
    Desplazarse
    Desplazarse
    Desplazarse
    Desplazarse
    Desplazarse
    Desplazarse
    Desplazarse
    Desplazarse
    Desplazarse
    Desplazarse
    Desplazarse
    Desplazarse
    Desplazarse
    Desplazarse
    Desplazarse
    Desplazarse
    Desplazarse
    Desplazarse
    Desplazarse
    Desplazarse
    Desplazarse
    Desplazarse
    Desplazarse
    Desplazarse
    Desplazarse
    Desplazarse
    Desplazarse
    Desplazarse
    Desplazarse
    Desplazarse
    Desplazarse
    Desplazarse
    Desplazarse
    Desplazarse
    Desplazarse
    Desplazarse
    Desplazarse
    Desplazarse
    Desplazarse
    Desplazarse
    Desplazarse
    Desplazarse
    Desplazarse
    Desplazarse
    Desplazarse
    Desplazarse
    Desplazarse
    Desplazarse
    Desplazarse
    Desplazarse
    Desplazarse
    Desplazarse
    Desplazarse
    Desplazarse
    Desplazarse
    Desplazarse
    Desplazarse
    Desplazarse
    Desplazar
  - Seleccionar Configurar Conexión Internet
  - Desplazarse para *seleccionar Configurar WIFI* ever esperar a que el Lapbox se reinicie al pulsar ever
- 2. Configurar Red SSID
  - Despazarse **OOO** a *Configurar Lapbox* , después
  - Despazarse 💟 a *Configurar Conexión WIFI* , después
  - 💵 para buscar redes, después desplazarse 💟 para buscar tu red
    - ENTER para seleccionarla
  - Salir 🔿 🔿 a Configurar Conexión WIFI

Nota:se necesita una WiFi >65DBM y 2.4GHz

3. Introducir contraseña

v

- Desplazarse 💟 a Configurar Contraseña WiFi, después 🞟
- Introducir la contraseña WiFi utilizando

y we para seleccionar los caracteres. Pulsación larga en we cuando esté completa

- Presionar 
  Inter de nuevo para guardar
- Desplazarse
  O
  O
  O
  D
  o
  para volver al menú principal

### 4. Comprobar la conexión

- Desplazarse 💟 hasta Subir Test a la Nube, después 💵
- 🔷 al menú principal

Para más información en tu idioma: www.vetoquinol-mastatest.com/how-to-use Deutsch, Français, English, Español, Italiano, Portuguese, Polski, Nederlands

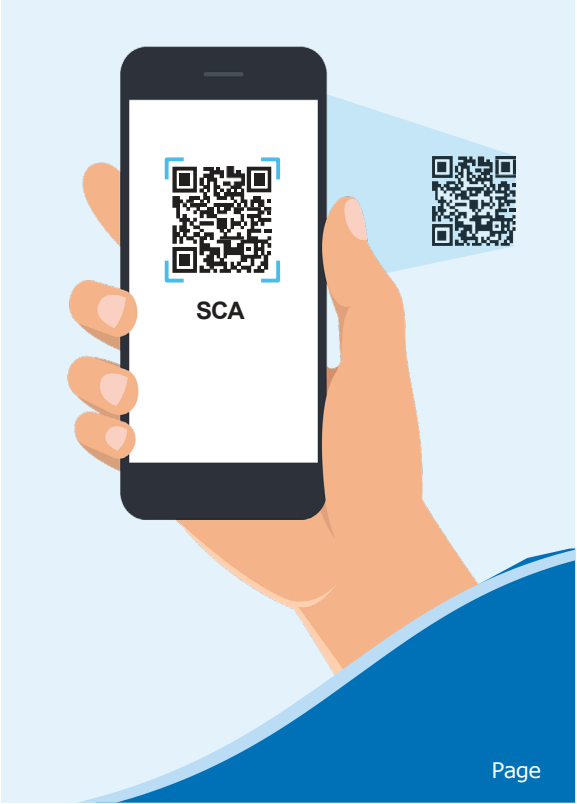